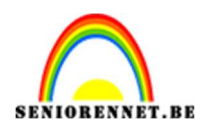

**PSE-** Fashion

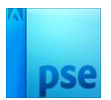

**Fashion** 

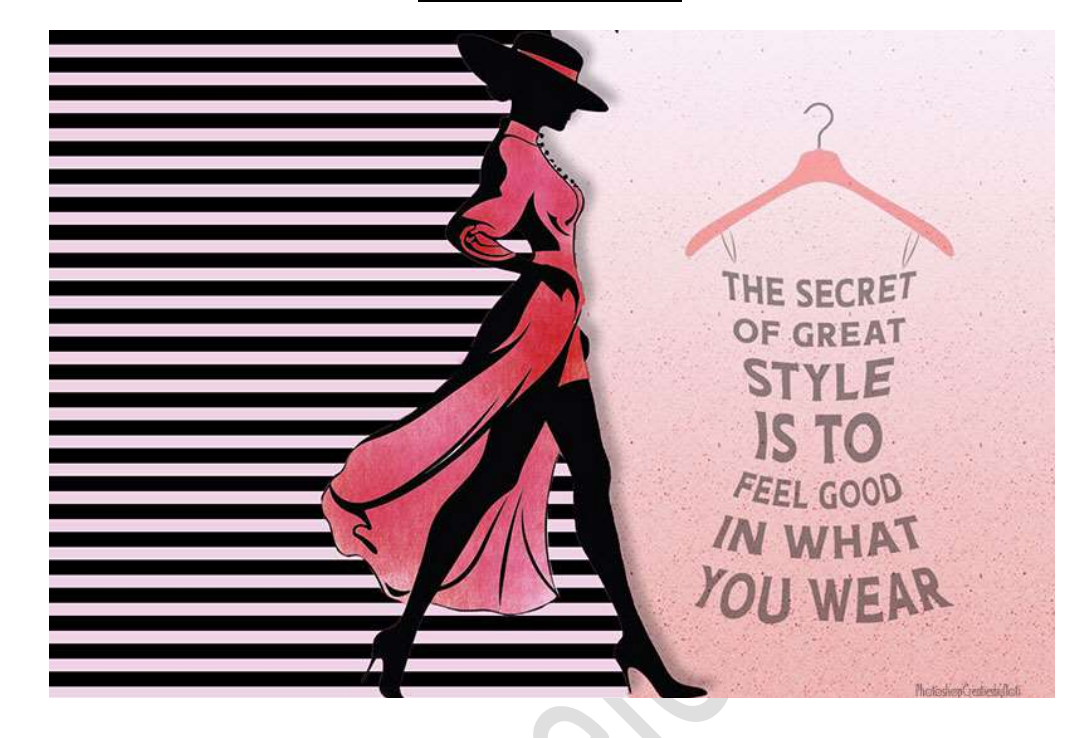

## **<u>Materiaal:</u>** Dame - tekst

- 1. Maak een nieuw document van 1800 x 1200 px 300 ppi witte achtergrond.
- 2. Open de afbeelding van de dame en selecteer deze mooi uit.

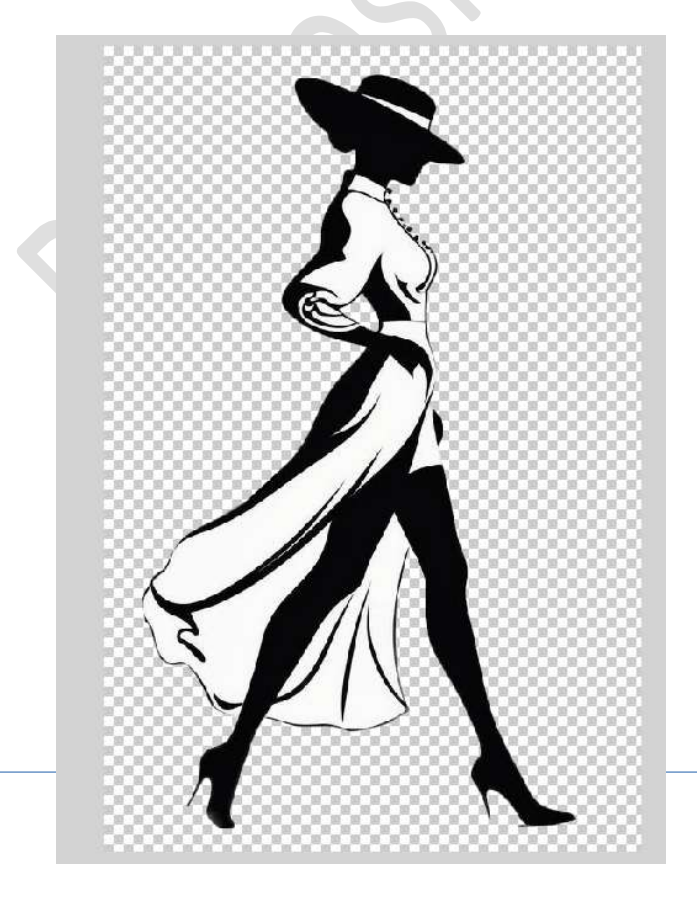

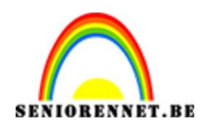

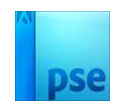

 Plaats een nieuwe laag in uw werkdocument. Zet Voorgrondkleur op standaard (zwart – wit) Activeer het Rechthoekige selectiekader maak een rechthoek. Vul deze met witte kleur.

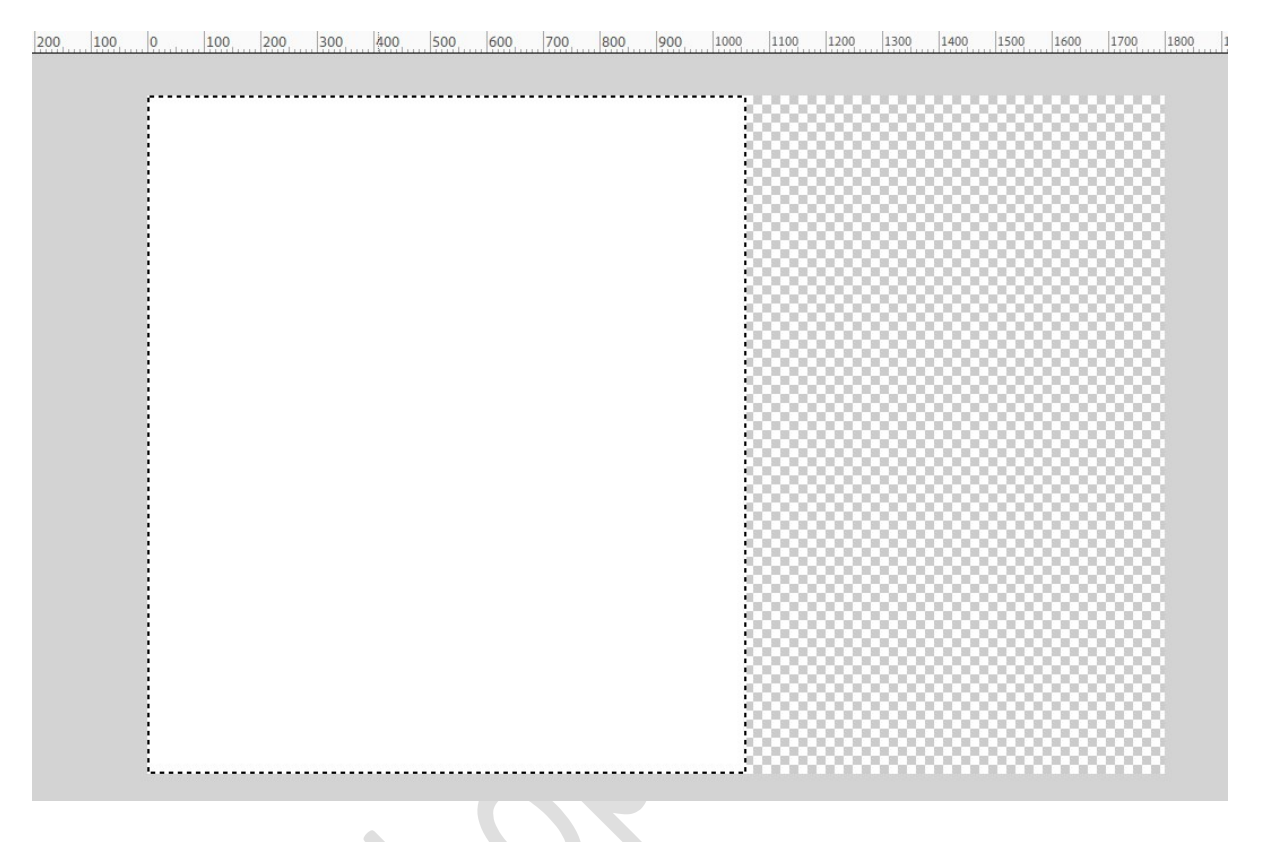

4. Ga naar Filter → Filtergalerij → Schets → Halftoon → Patroon: Lijn → Grootte: 12 - Contrast: 50 → OK

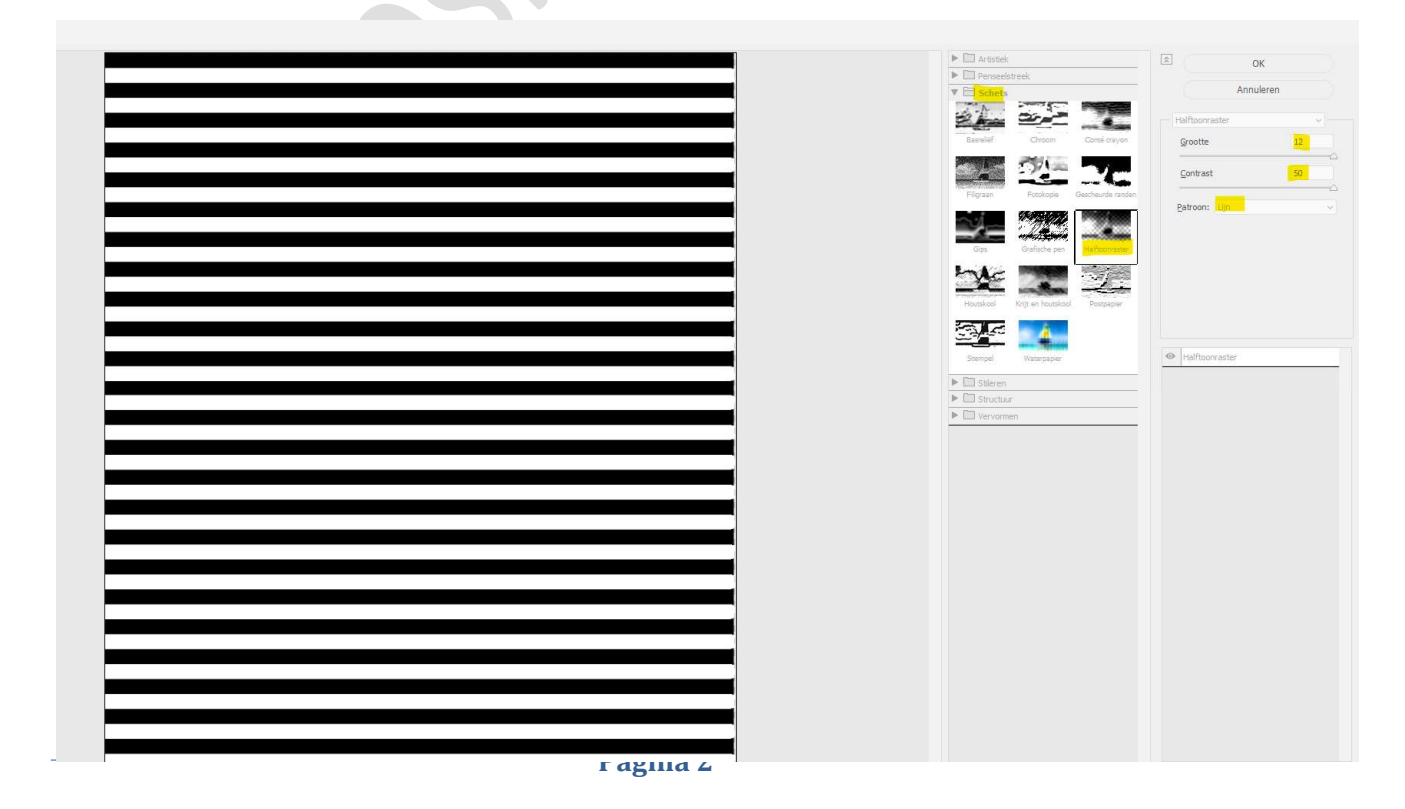

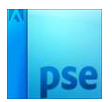

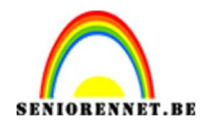

5. Plaats de dame in uw werkdocument. Maak deze passend aan uw werkdocument en plaats zoals hier wordt weergegeven.

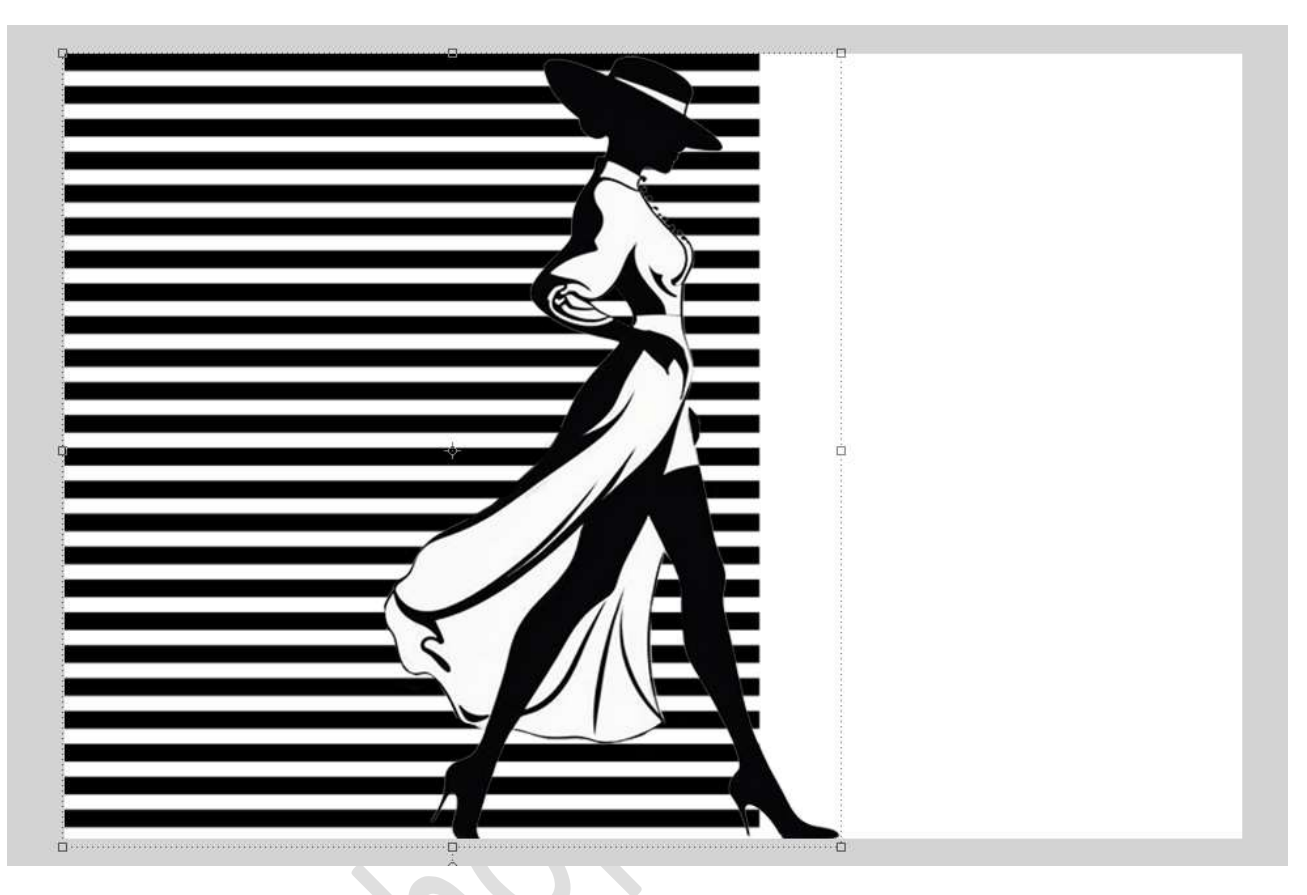

6. Hang een laagmasker aan de laag met de lijnen (laag 1). Doe Ctrl+klik op de laag van de dame.

Selectie omkeren.

Neem een hard zwart penseel en verwijder de lijnen aan de rechterkant van de dame.

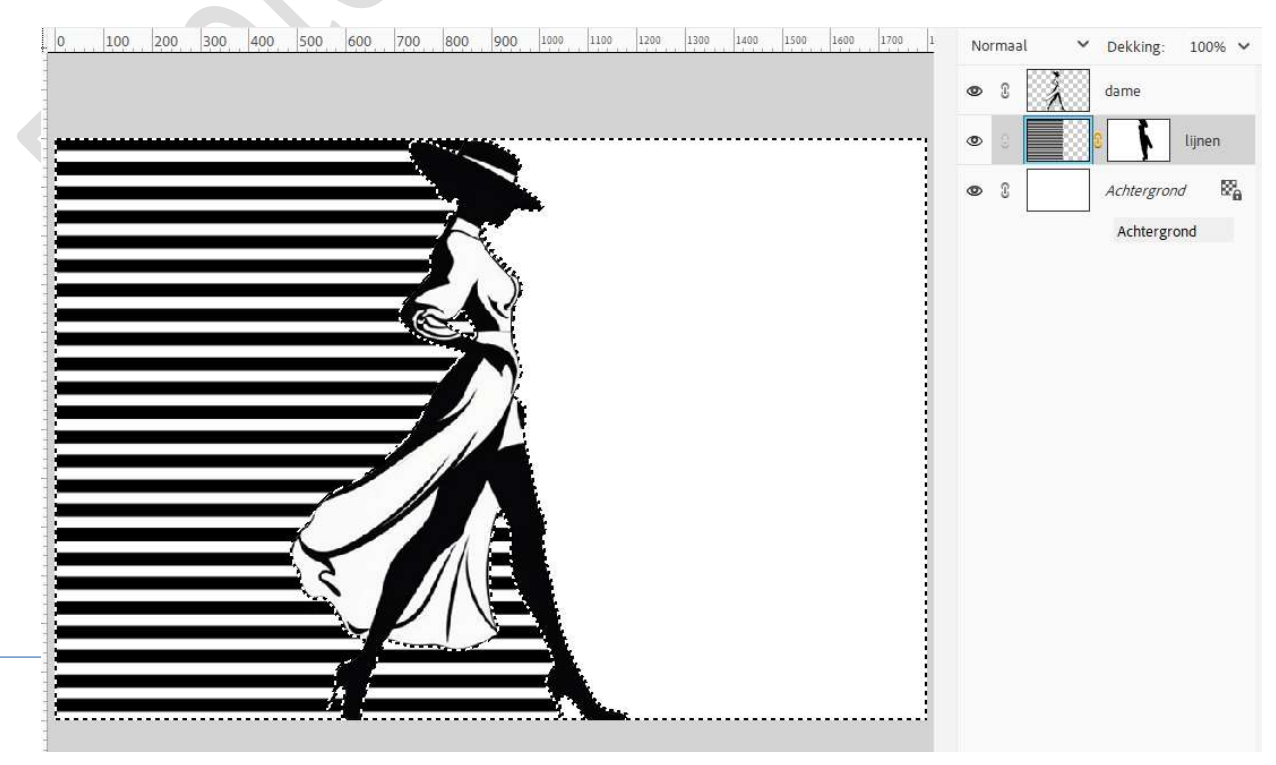

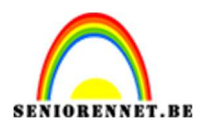

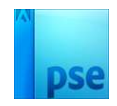

7. Selecteer de laag lijnen en dame.

Dupliceer deze lagen, verenig deze gedupliceerde lagen tot één laag (CTRL+E) en noem deze samengevoegd. Sluit de oogjes van de laag lijnen en dame (back-up)

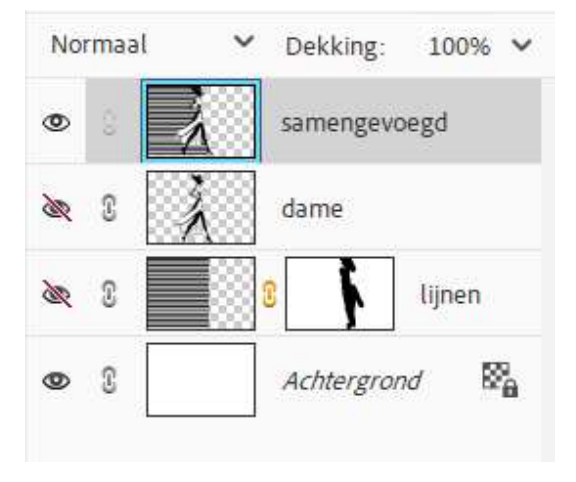

8. Plaats daarboven een nieuwe laag en noem deze penseel lichtpastel. Zet Voorgrondkleur op #D13F3E.

Neem de Toverstaf en selecteer alle witte delen van de dame.

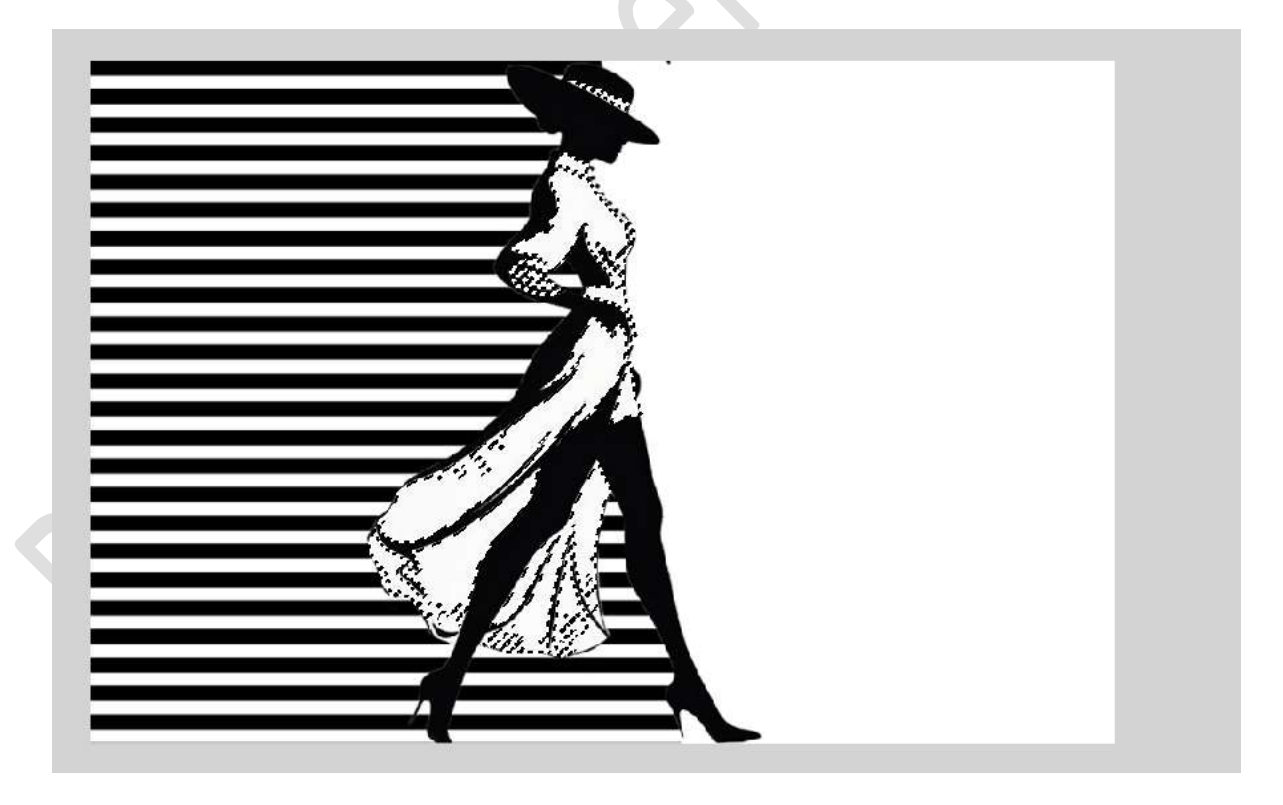

Activeer het Penseelgereedschap. Kies het penseel → Natuurlijke penseel (2) → Lichtpastel, 118 px → Penseelgrootte: 118px – penseeldekking: 100 %. Ga met dit penseel over de gemaakte selectie.

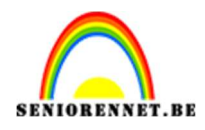

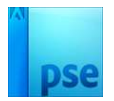

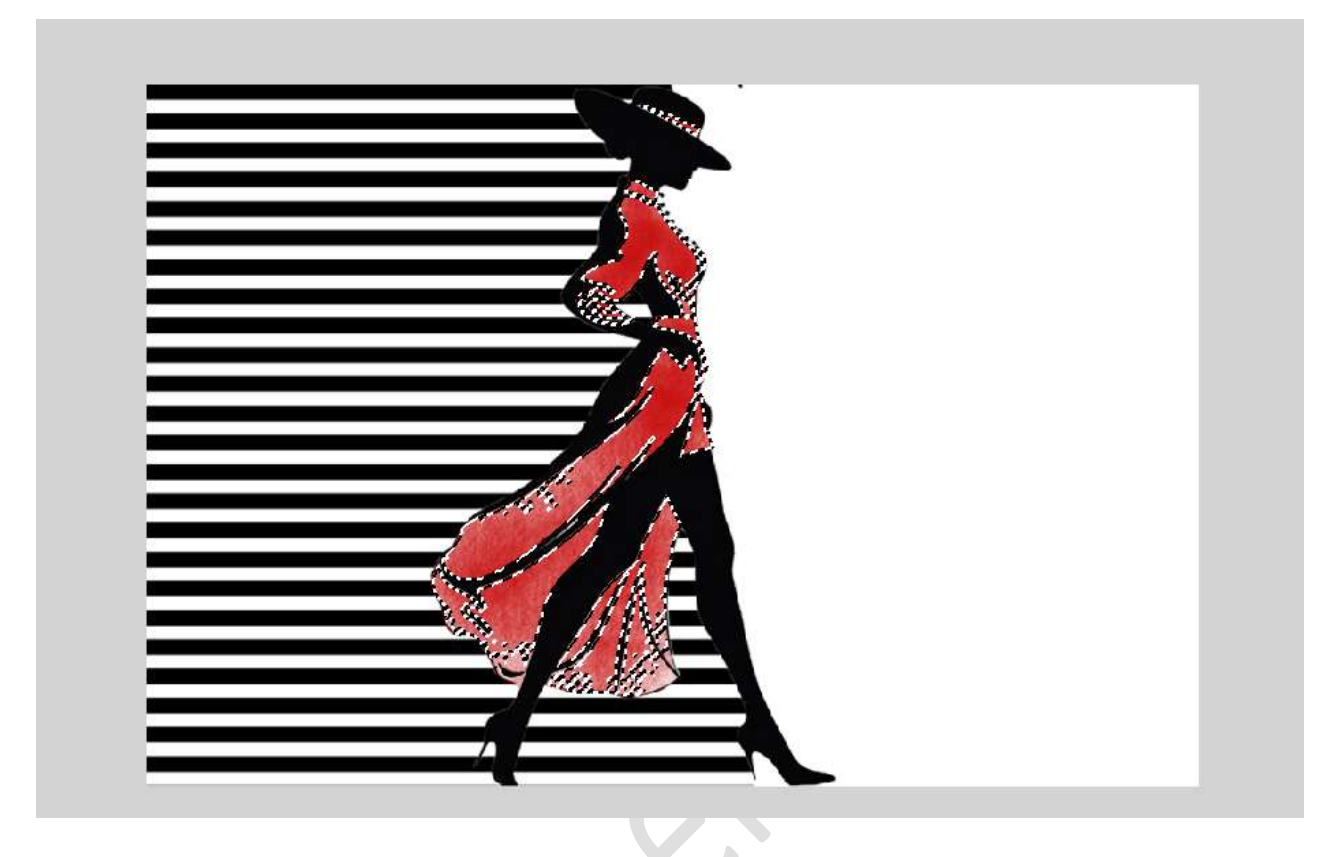

LAAT DE SELECTIE AANSTAAN!

 Plaats daarboven een nieuwe laag en noem deze penseel lichtpastel 2. Zet Voorgrondkleur op #ED89D9. Kies hetzelfde penseel, maar zet de penseeldekking op 58% en ga over de selectie.

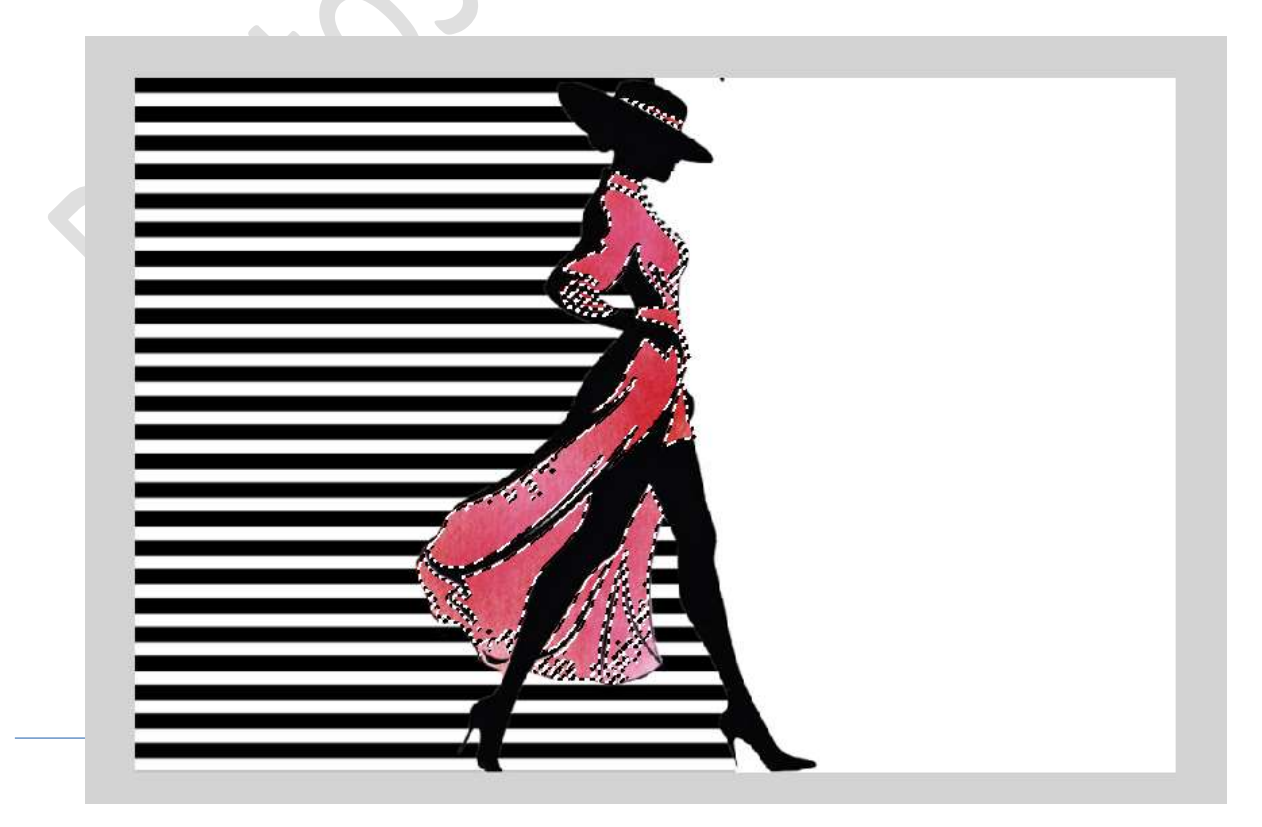

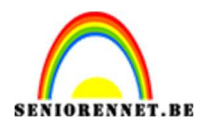

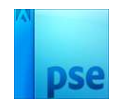

Deselecteren

10. Activeer de laag samengevoegd en plaats een Laagstijl Slagschaduw en pas de waarden als volgt aan: Belichtingshoek: 120° → Grootte: 18 px – Afstand: 25 px – Dekking: 27% → zwarte kleur.

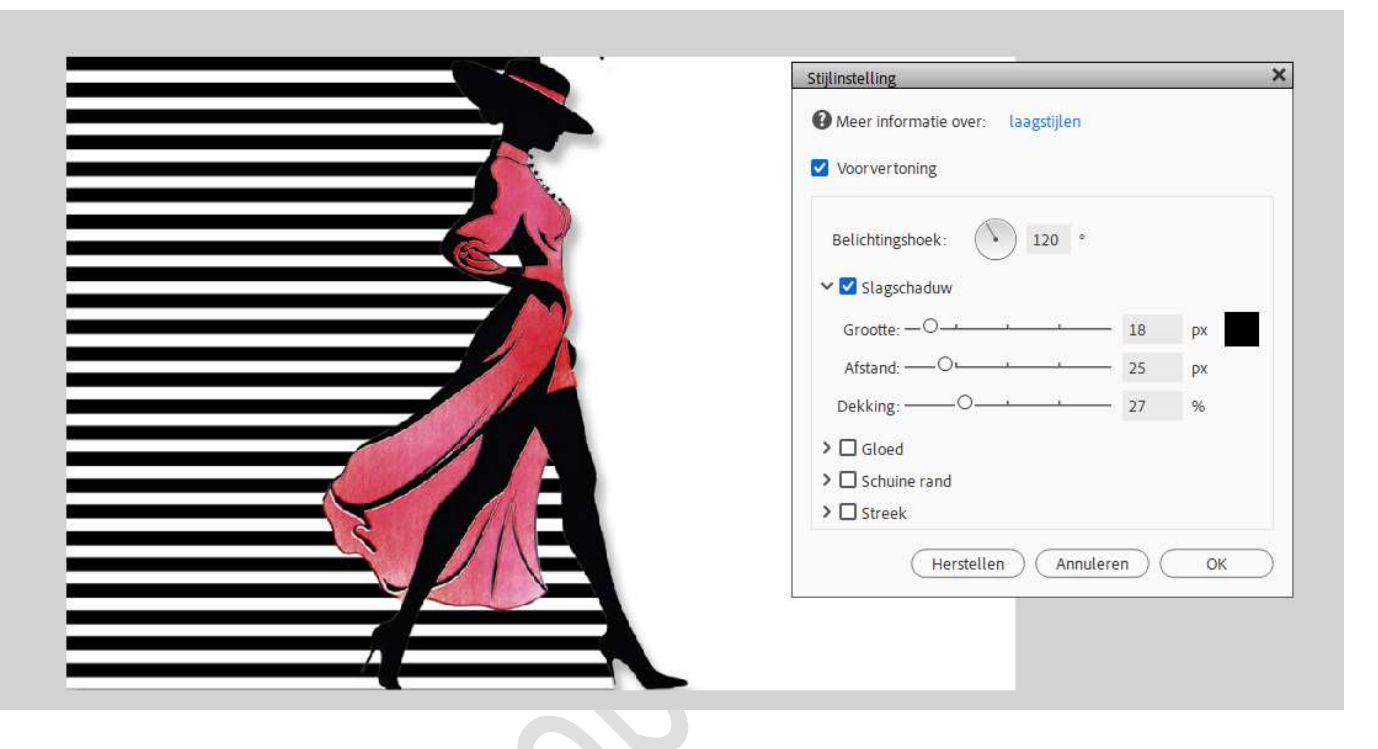

 Plaats boven de laag samengevoegd een Aanpassingslaag Kleurtoon/Verzadiging met Uitknipmasker en volgende waarden: ☑ Vullen met kleur → Kleurtoon: 323 - Verzadiging: 51 - Lichtheid: -12.

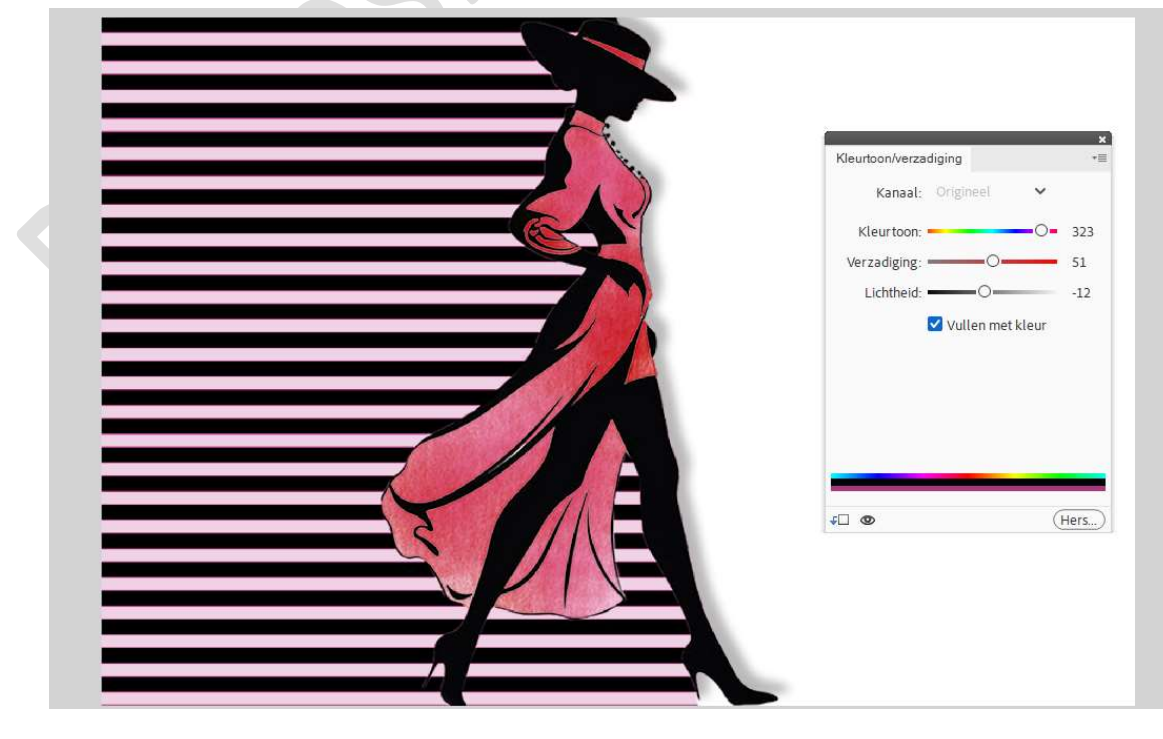

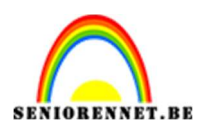

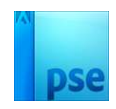

 Doe Ctrl+klik op laag van de dame. Activeer het laagmasker van deze Aanpassingslaag. Vul de Selectie met zwart.

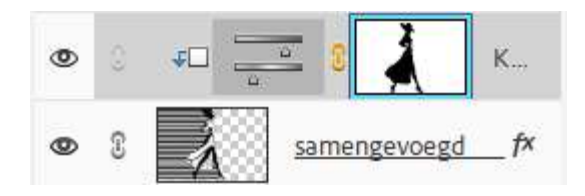

 13. Plaats boven de Achtergrondlaag een Aanpassingslaag Verloop van Voorgrondkleur: # D13F3E naar Achtergrondkleur: # F0D2E5. Trek een Lineair verloop met hoek van 90° en schaal van 100% → ok.

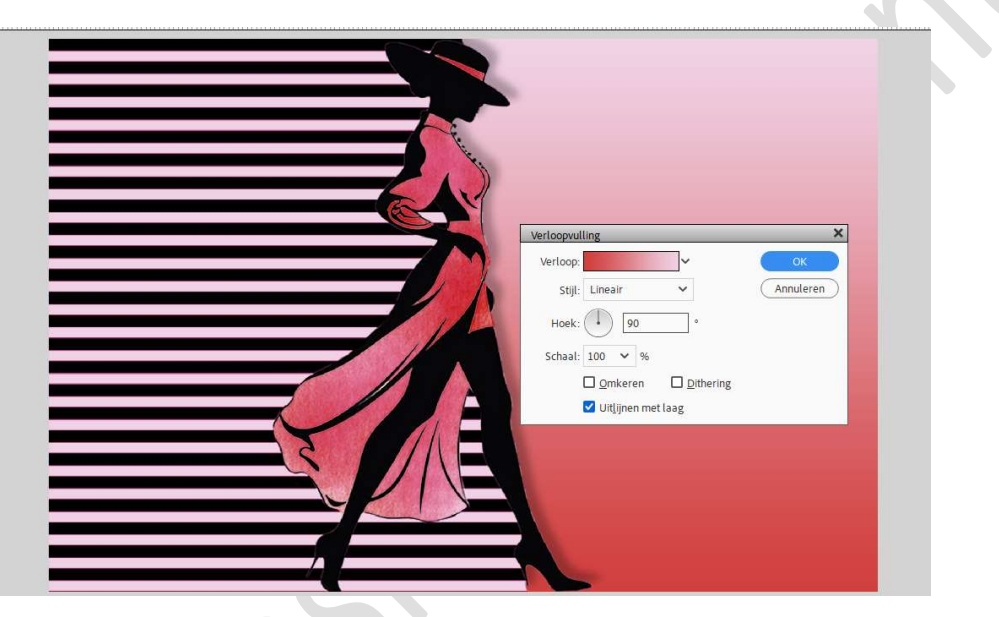

14. Plaats daarboven een Aanpassingslaag Patroonvulling →
Grijswaardenpapier → Houtskoolvlekjes (2<sup>de</sup> icoontjes) → zet de schaal op 182% → Ok.

Zet de Overvloeimodus/laagmodus op Fel Licht.

|  | Patroonvulling | Schaal: 182 V %<br>C Koppeten aan laag<br>Her <u>k</u> omst magnetisch | OK<br>Annuleren |
|--|----------------|------------------------------------------------------------------------|-----------------|
|  |                |                                                                        |                 |

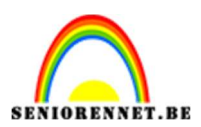

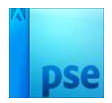

15. Plaats daarboven de uitgeselecteerde tekst. Zet de Overvloeimodus op Vermenigvuldigen.

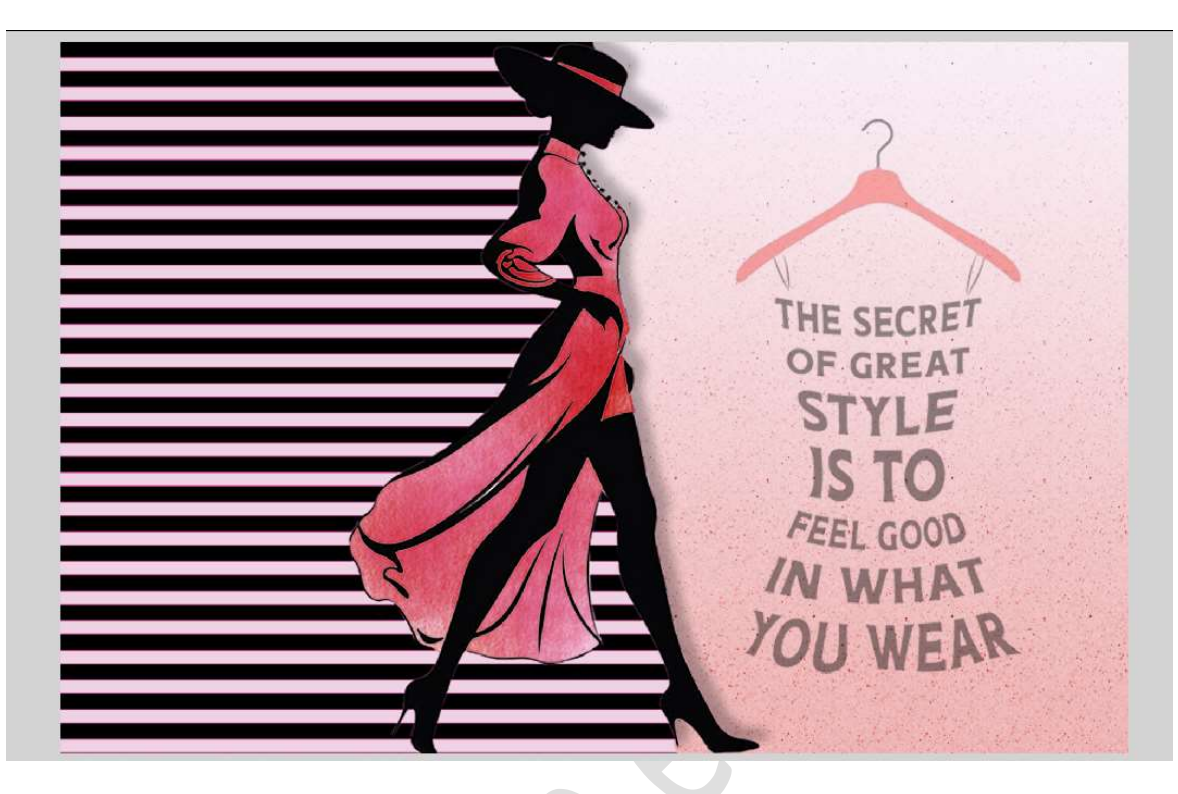

16. Ziezo, we gaan in Fashion.Werk af naar keuze en vergeet uw naam niet.Sla op als PSD: max. 800 px aan langste zijde.Sla op als JPEG: max. 150 kb

Veel plezier ermee NOTI